Rev.: 1.01 Date: 02.03.2024 Page: 1 von 32

Document No.:

Reference:

DOC240202513

IEP-I000151

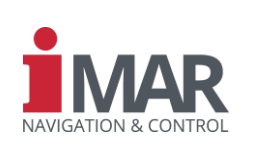

# Quick Installation Guide for the Devices of iNAT, ISULONA, iCOMBANA, iPRENA and iTraceRT-MVT Product Series

Company Confidential □ Commercial-in-Confidence ⊠

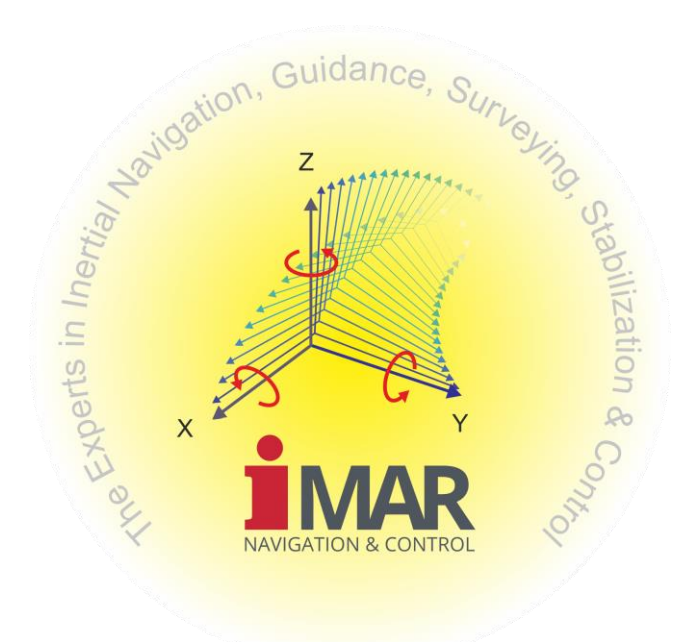

iMAR Navigation GmbH Im Reihersbruch 3 D-66386 St. Ingbert Germany

www.imar-navigation.de sales@imar-navigation.de Rev.: 1.01 Date: 02.03.2024 Page: 2 von 32

# Quick Installation Guide for the Devices of iNAT and iTraceRT-MVT Product Series

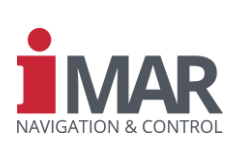

Document No.: Reference: DOC240202513 IEP-I000151

| DOCUMENT CHANGE RECORD<br>DOCUMENT CHANGE RECORD<br>AI = approve<br>AE = approve<br>P = prohibit |           |                                                                                |              | i<br>ed<br>ved Internal<br>ved ext.<br>pited | Entwurf<br>erstellt<br>geprüft<br>genehmigt<br>ext. Genehr<br>gesperrt | nigt (Kunde)    |
|--------------------------------------------------------------------------------------------------|-----------|--------------------------------------------------------------------------------|--------------|----------------------------------------------|------------------------------------------------------------------------|-----------------|
| Rev.                                                                                             | Paragraph | Comments                                                                       |              | Date                                         | Name                                                                   | Function        |
| 1.0                                                                                              | All       | Document derived from DOC201006097                                             | I<br>C<br>AI | 31.01.24<br>22.02.24<br>23.02.24             | MaTr<br>AlDr<br>JaSd                                                   | SE<br>HSP<br>QM |
| 1.01                                                                                             | all       | Minor changes – validity also for all other systems based on iNAT architecture | I/C/AI       | 02.03.24                                     | EvH                                                                    | CEO             |
|                                                                                                  |           |                                                                                |              |                                              |                                                                        |                 |
|                                                                                                  |           |                                                                                |              |                                              |                                                                        |                 |
|                                                                                                  |           |                                                                                |              |                                              |                                                                        |                 |
|                                                                                                  |           |                                                                                |              |                                              |                                                                        |                 |
|                                                                                                  |           |                                                                                |              |                                              |                                                                        |                 |
|                                                                                                  |           |                                                                                |              |                                              |                                                                        |                 |
|                                                                                                  |           |                                                                                |              |                                              |                                                                        |                 |
|                                                                                                  |           |                                                                                |              |                                              |                                                                        |                 |
|                                                                                                  |           |                                                                                |              |                                              |                                                                        |                 |
|                                                                                                  |           |                                                                                |              |                                              |                                                                        |                 |
|                                                                                                  |           |                                                                                |              |                                              |                                                                        |                 |
|                                                                                                  |           |                                                                                |              |                                              |                                                                        |                 |
|                                                                                                  |           |                                                                                |              |                                              |                                                                        |                 |
|                                                                                                  |           |                                                                                |              |                                              |                                                                        |                 |
|                                                                                                  |           |                                                                                |              |                                              |                                                                        |                 |
|                                                                                                  |           |                                                                                |              |                                              |                                                                        |                 |

# **DOCUMENT CHECK & APPROVAL REQUIREMENTS**

| CHECK required | APPROVAL by iMAR required | APPROVAL Extern required |
|----------------|---------------------------|--------------------------|
| Yes            | Yes                       | No                       |

#### **Acronyms of Functions**

Compliance Manager Deputy Compliance Manager Head of Support

CM DCM

HoS

| Industrial/N | /IL Projects / Industrie- & MIL-Projekte                       | Aviation & Space Projects / Luft- und Raumfahrtprojekte |                                                                |  |
|--------------|----------------------------------------------------------------|---------------------------------------------------------|----------------------------------------------------------------|--|
| CEO          | Chief Executive Officer (Geschäftsführer)                      | AM                                                      | Accountable Manager                                            |  |
| CUST         | Customer (Kunde)                                               | CUST                                                    | Customer (Kunde)                                               |  |
| DE           | Design Engineer / Development Engineer (Entwicklungsingenieur) | DE                                                      | Design Engineer / Development Engineer (Entwicklungsingenieur) |  |
| HD           | Head of Development (Entwicklungsleiter)                       | HD                                                      | Head of Design (Entwicklungsleiter)                            |  |
| HHD          | Head of Hardware Development (Bereichsleiter Elektronik)       | HoA                                                     | Head of Office of Airworthiness (Leiter Musterprüfleitstelle)  |  |
| HIT          | Head of IT Team (Bereichsleiter IT)                            | HoD                                                     | Head of Design Organisation                                    |  |
| HP           | Head of Production (Fertigungsleiter)                          | PGM                                                     | Program Manager (Projektmanager)                               |  |
| DHP          | Deputy Head of Production (Vertreter Fertigungsleiter)         | PJM                                                     | Project Manager (Projektleiter)                                |  |
| HSP          | Head of Support (Bereichsleiter Support)                       | PM                                                      | Production Manager (Fertigungsleiter)                          |  |
| PGM          | Program Manager (Projektmanager)                               | CVE                                                     | Compliance Verification Engineer (Musterprüfingenieur)         |  |
| PJM          | Project Manager (Projektleiter)                                | QA                                                      | Quality Assurance (Qualitätssicherung)                         |  |
| QA           | Quality Assurance (Qualitätssicherung)                         | QM                                                      | Quality Manager (Qualitätsmanagementbeauftragter)              |  |
| QM           | Quality Manager (Qualitätsmanagementbeauftragter)              |                                                         |                                                                |  |
| SE           | Support Engineer (Mitarbeiter Support-Team)                    |                                                         |                                                                |  |

Rev.:1.01Date:02.03.2024Page:3 von 32

Document No.: Reference: Quick Installation Guide for the Devices of iNAT and iTraceRT-MVT Product Series

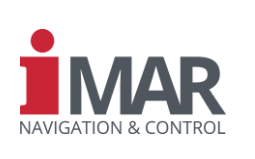

DOC240202513 IEP-I000151

# TABLE OF CONTENTS

| AF | PLIC | ABLE D  | OCUMENTS             | 5  |
|----|------|---------|----------------------|----|
| 1  | SCO  | PE      |                      | 6  |
| 2  | BAS  | ICS     |                      | 6  |
|    | 2.1  | Power   |                      | 6  |
|    | 2.2  | Angula  | ar offsets           | 7  |
|    | 2.3  | Lever   | arm                  | 8  |
| 3  | IXCC | OM-CME  | D BASICS             | 9  |
|    | 3.1  | Conne   | ect                  | 9  |
|    | 3.2  | Apply   | and save changes     | 10 |
| 4  | CON  | FIGUR   | ATION                | 11 |
| 5  | PRE  | PERTIC  | ON FOR MEASUREMENT   | 12 |
|    | 5.1  | Interfa | ices INS             | 12 |
|    |      | 5.1.1   | Ethernet             | 12 |
|    |      | 5.1.2   | UART                 | 12 |
|    | 5.2  | Senso   | rs                   | 13 |
|    |      | 5.2.1   | GNSS                 | 13 |
|    |      | 5.2.2   | Odometer             | 14 |
|    |      | 5.2.3   | IMU                  | 15 |
|    |      | 5.2.4   | Magnetometer         | 16 |
|    | 5.3  | Alignn  | nent                 | 17 |
|    |      | 5.3.1   | Startup              | 17 |
|    |      | 5.3.2   | Alignment            | 17 |
|    | 5.4  | Aiding  |                      | 19 |
|    |      | 5.4.1   | GNSS Aiding          | 19 |
|    |      | 5.4.2   | Motion Detector      | 19 |
|    |      | 5.4.3   | Zero velocity aiding | 20 |
|    | 5.5  | Log Co  | onfiguration         | 21 |
|    |      | 5.5.1   | iXCOM                | 21 |
|    |      | 5.5.2   | Data                 | 22 |
|    |      | 5.5.3   | NMEA 0183            | 23 |
|    |      | 5.5.4   | CAN                  | 23 |
|    |      | 5.5.5   | ARINC 429            | 25 |

| MAN_QUICKINSTALLATIONGUIDE_FOR_INAT-DEVICES.DOCX | Document Status: Approved (Final Status) |
|--------------------------------------------------|------------------------------------------|
| Template-No.: LYT170324044 • Template-Rev.: 1.18 | Copyright © iMAR Navigation GmbH         |

Rev.:1.01Date:02.03.2024Page:4 von 32

# Quick Installation Guide for the Devices of iNAT and iTraceRT-MVT Product Series

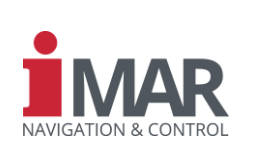

|    |      | 5.5.6  | Virtual Measurement Point  | 26 |
|----|------|--------|----------------------------|----|
| 6  | STA  | RT MEA | SUREMENT                   | 27 |
| 7  | PRE  | PEATIO | N FOR QUICK LAB TEST SETUP | 28 |
|    | 7.1  | Alignm | nent                       | 28 |
|    |      | 7.1.1  | Startup                    | 28 |
|    |      | 7.1.2  | Alignment                  | 28 |
|    | 7.2  | Aiding |                            | 29 |
|    |      | 7.2.1  | Motion Detector            | 29 |
|    |      | 7.2.2  | ZUPT Aiding                | 30 |
| 8  | QUIC | K LAB  | TEST PROCEDURE             | 30 |
| 9  | CON  | TACT / | SUPPORT                    | 31 |
| 10 | ABB  | REVIAT | IONS AND ACRONYMS          | 32 |

# LIST OF FIGURES

| Figure 1: Right hand rule for rotations                                         | .7 |
|---------------------------------------------------------------------------------|----|
| Figure 2: Two consecutive rotations around Z- and X-axis                        | .7 |
| Figure 3: Lever arm (DIN 70'000)                                                | .8 |
| Figure 4: Lever arm (DIN 9'300)                                                 | .8 |
| Figure 5: Ethernet/USB connection                                               | .9 |
| Figure 6: UART connection1                                                      | 0  |
| Figure 7: "Apply", "Refresh" and "Save Config" button1                          | 0  |
| Figure 8: Wizard button1                                                        | 1  |
| Figure 9: Available iXCOM-CMD Wizard use cases1                                 | 1  |
| Figure 10: Ethernet interface1                                                  | 2  |
| Figure 11: UART interface1                                                      | 2  |
| Figure 12: GNSS lever arm1                                                      | 3  |
| Figure 13: Odometer settings with odometer running in the INS X-axis direction1 | 4  |
| Figure 14: IMU Misalignment1                                                    | 5  |
| Figure 15: Magnetometer settings1                                               | 6  |
| Figure 16: Startup of alignment1                                                | 7  |
| Figure 17: Alignment1                                                           | 8  |
| Figure 18: INS NTRIP Client1                                                    | 9  |
| Figure 19: Motion detector thresholds2                                          | 20 |
| Figure 20: ZUPT aiding2                                                         | 20 |
| Figure 21: Log Configuration, iXCOM with enabled System Recorder                | 22 |

| MAN_QUICKINSTALLATIONGUIDE_FOR_INAT-DEVICES.DOCX | Document Status: Approved (Final Status) |
|--------------------------------------------------|------------------------------------------|
| Template-No.: LYT170324044 • Template-Rev.: 1.18 | Copyright © iMAR Navigation GmbH         |

Rev.: 1.01 Date: 02.03.2024 Page: 5 von 32

Document No.:

Reference:

# Quick Installation Guide for the Devices of iNAT and iTraceRT-MVT Product Series

DOC240202513 IEP-I000151

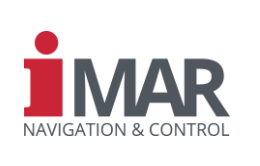

Figure 22: Log Configuration, Data.23Figure 23: NMEA 0183 logs.23Figure 24: CAN configuration.24Figure 25: Simple CAN log list.24Figure 26: ARINC 429 configuration.25Figure 27: Virtual measurement point (VMP) configuration.26Figure 28: Lab test - Alignment startup.28Figure 29: Lab test - Alignment.29Figure 30: Lab test - Motion detector.29Figure 31: Alignment - Set initial position and heading.30

# LIST OF TABLES

| Table 1: Applicable Documents | 5  |
|-------------------------------|----|
| Table 2: Abbreviations        | 32 |

# LIST OF EQUATIONS

| Equation 1: Odometer scale factor | 14 |
|-----------------------------------|----|
| Equation 1: Odometer scale factor | 14 |

# APPLICABLE DOCUMENTS

Table 1: Applicable Documents

| Ref. | Document Name                                                                              | Description                | Document No. |
|------|--------------------------------------------------------------------------------------------|----------------------------|--------------|
| [1]  | iXCOM-CMD User Manual                                                                      | Operational Software / GUI | DOC151112010 |
| [2]  | ICD for iNAT-Rx/-Fx/-Hx/-MSx/-M-x,<br>for iTraceRT-MVT-5x/-6x and for<br>iPRENA / iCOMBANA | Detailed description       | DOC210906044 |
| [3]  | ICD for iNAT-M300, iTraceRT-MVT-<br>300, iSULONA, iATTHEMO                                 | Detailed description       | DOC220831094 |
| [4]  | ICD for iNAT-U200<br>iSULONA/RLx-U, iATTHEMO-RLx-U                                         | Detailed description       | DOC210121069 |
| [5]  | User Manual for iNAT System Family                                                         | Detailed description       | DOC151228001 |

Rev.: 1.01 Date: 02.03.2024 Page: 6 von 32

# Quick Installation Guide for the Devices of iNAT and iTraceRT-MVT Product Series

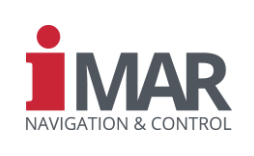

Document No.: DOC240202513 Reference: IEP-I000151

# 1 SCOPE

This *Quick Installation Guide* shall help to setup iMAR's INS-based iNAT architecture quickly and to perform the first measurements. Therefore, we explain **only the most significant settings**. For a more detailed explanation and configuration, please refer to the iXCOM-CMD [1] manual. In addition, please check out the corresponding ICDs of your inertial measurement system – namely [2], [3], and [4], respectively. For general information on the iNAT and iTraceRT-MVT family, see [5].

This installation guide is valid for all systems based on the iNAT architecture. This document covers the following types of systems:

| iNAT-RQT  | iNAT-M200    | iSULONA  |
|-----------|--------------|----------|
| iNAT-RQH  | iNAT-CFM     | iRailLoc |
| iNAT-FSLH | iNAT-CB      | iANARO   |
| iNAT-FSSG | iTraceRT-MVT | iCORUS   |
| iNAT-MSLG | iATTHEMO     | iPST-FMS |
| iNAT-M300 | iPRENA       |          |
| iNAT-U200 | ICOMBANA     |          |

In chapter 5, we prepare the device for a measurement. In contrast – just for getting to know your device – we prepare the device for a quick test on the desk in chapter 7.

For many items and questions we have dedicated Application Notes available – ask our support for details.

### 2 BASICS

Unless stated otherwise (inside of the system's manual), customers can mount iMAR inertial measurement systems or inertial navigation systems (INS) virtually in any direction and attitude. In addition, any location is possible. Of course, you must mount your INS at a location free from strong vibrations or eigen frequencies. By default, the estimated navigation solution – e. g. values like position, velocity and altitude – refer to the so-called *accelerometer intersection point*. The latter is located within the inertial sensor of the INS. However, the INS can transfer the solution to any point of interest and orientation. For this purpose (and for configuring the INS), we will explain two of the most important terms in this chapter.

It is mandatory to know the coordinate system used by the INS. You can read off this parameter directly from the label on top the INS. Alternatively, you may inspect the INS configuration with the iXCOM-CMD: Here, in the "System Info" tab, the field "IMU Output Frame" yields this information.

Please install the latest iXCOM-CMD. The iMAR Support-Team can provide you with a link for downloading the software. For verifying your demand, we will require the project number (Proj.No.), Part Number (P/N), and Serial Number (S/N) as well as revision identifier of your device. You can find this information on the type plate on every INS. An example of this type plate and contact details of the iMAR Support, you find at chapter 9.

#### 2.1 Power

On the type plate, you also find the required voltage to power the device and required expected power consumption. Typical values are 10-35 V DC, 16-35 V DC or 9-34 V DC, depending on the iNAT type and version. Please ensure that your power supply stays within the required range all the time and can provide the required power.

| MAN_QUICKINSTALLATIONGUIDE_FOR_INAT-DEVICES.DOCX | Document Status: Approved (Final Status) |
|--------------------------------------------------|------------------------------------------|
| Template-No.: LYT170324044 • Template-Rev.: 1.18 | Copyright © iMAR Navigation GmbH         |

Rev.: 1.01 Date: 02.03.2024 Page: 7 von 32

Document No.:

Reference:

# Quick Installation Guide for the Devices of iNAT and iTraceRT-MVT Product Series

DOC240202513 IEP-I000151

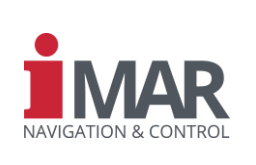

# 2.2 Angular Offsets

For determining angular offsets, follow the following rules:

- The rotation order is Z, Y, X!
- Using the "right-hand rule": The thumb of the right hand is showing along the axis around, which shall be rotated. The other fingers will point out the positive direction of the angle.
- Rotating the vehicle coordinate system into the INS system

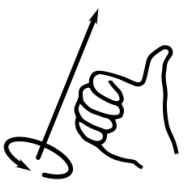

Figure 1: Right hand rule for rotations

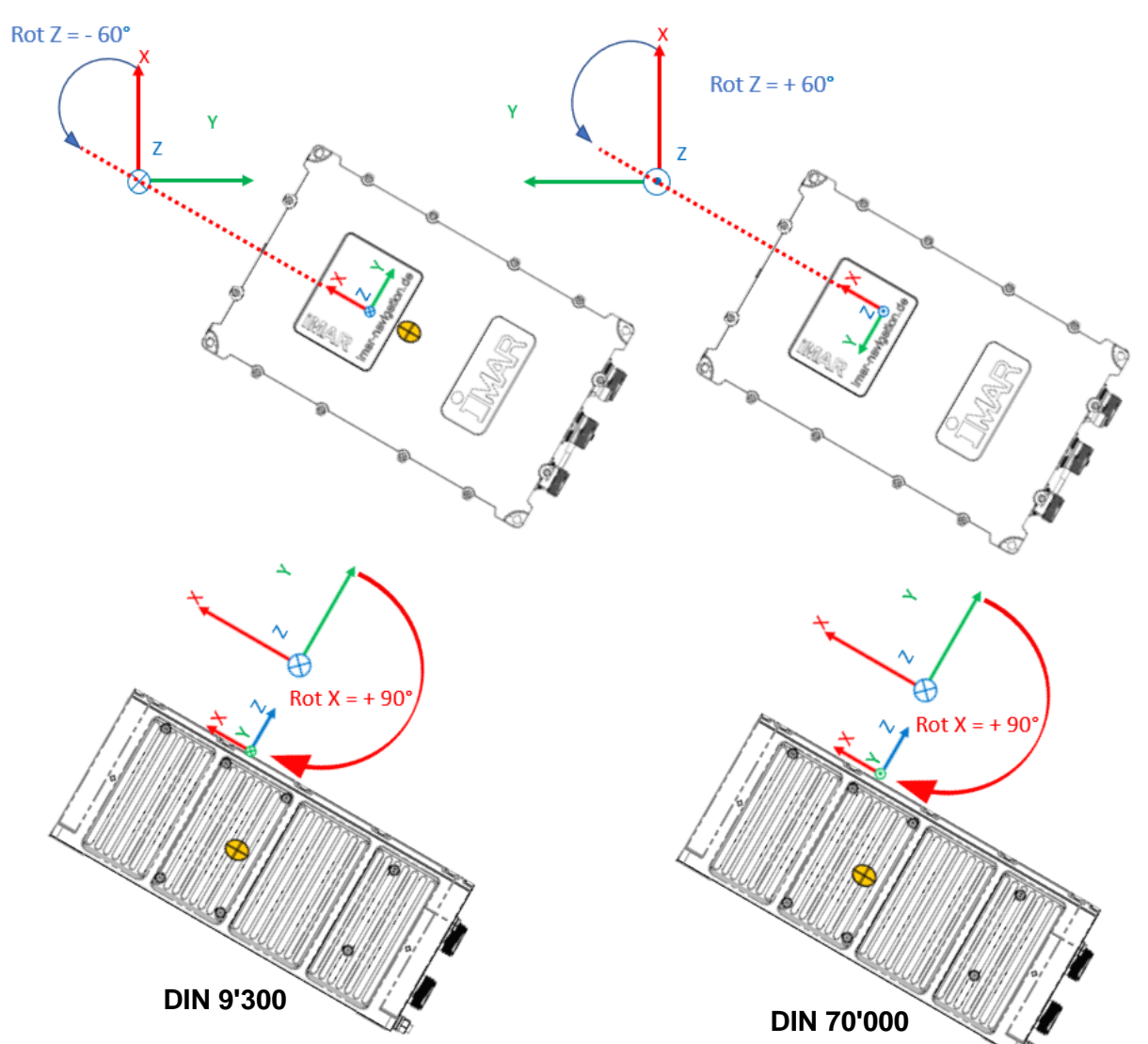

Figure 2: Two consecutive rotations around Z- and X-axis

| MAN_QUICKINSTALLATIONGUIDE_FOR_INAT-DEVICES.DOCX | Document Status: Approved (Final Status) |
|--------------------------------------------------|------------------------------------------|
| Template-No.: LYT170324044 • Template-Rev.: 1.18 | Copyright © iMAR Navigation GmbH         |

| Rev.:      1.01        Date:      02.03.2024        Page:      8 von 32 | Quick Installation Guide for the<br>Devices of iNAT and iTraceRT-MVT<br>Product Series |                      |
|-------------------------------------------------------------------------|----------------------------------------------------------------------------------------|----------------------|
| Document No.:<br>Reference:                                             | DOC240202513<br>IEP-I000151                                                            | NAVIGATION & CONTROL |

#### 2.3 Lever Arm

The lever arm is the offset from the INS's reference point to another point within the coordinate system of the INS. The reference point is in the center of the screw hole on the opposite side of the connectors. When you look at them it is the left hole, on height of bottom face of the base plate. Please note that this reference point is located at the same position for nearly all INS systems of the iNAT and iTraceRT-MVT family.

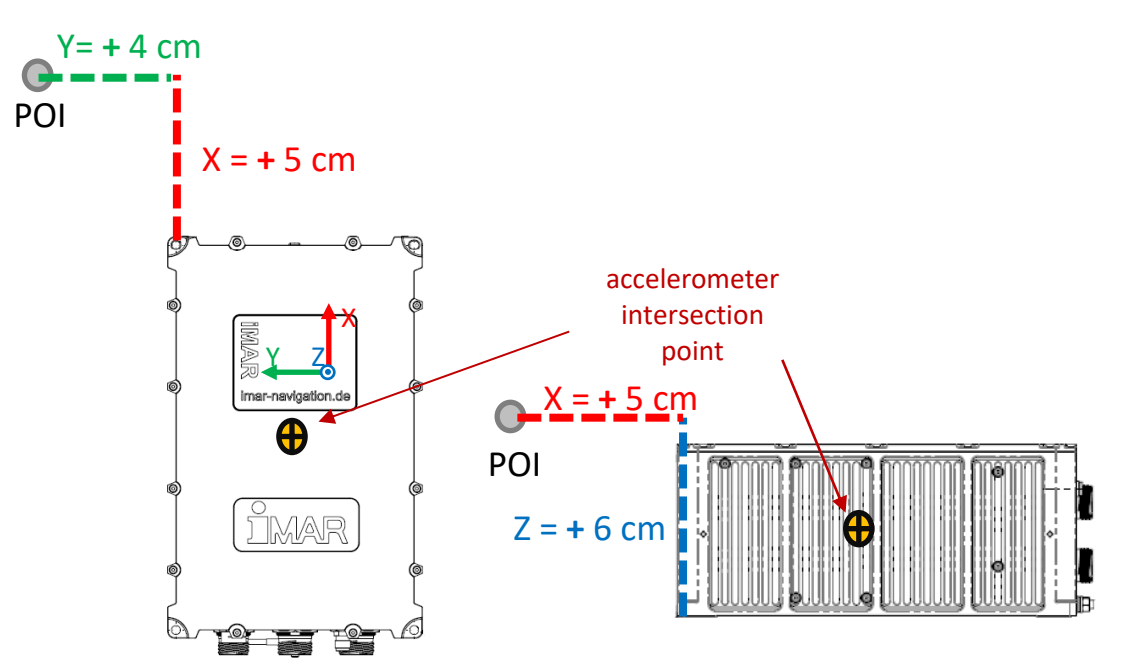

Figure 3: Lever arm (DIN 70'000)

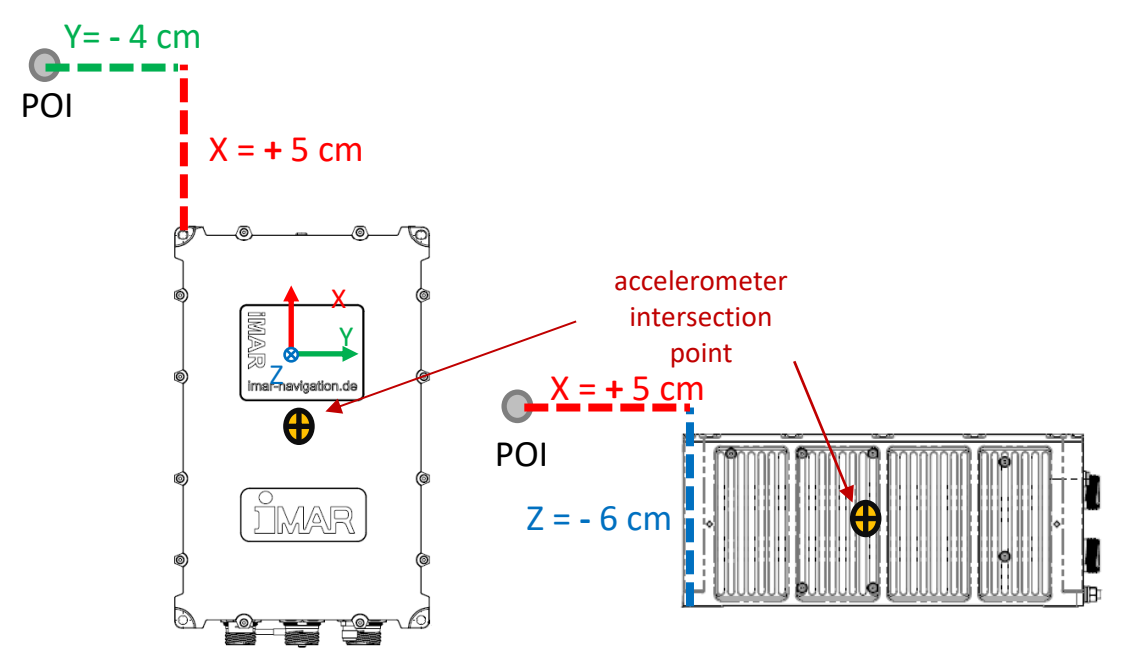

Figure 4: Lever arm (DIN 9'300)

| MAN_QUICKINSTALLATIONGUIDE_FOR_INAT-DEVICES.DOCX | Document Status: Approved (Final Status) |
|--------------------------------------------------|------------------------------------------|
| Template-No.: LYT170324044 • Template-Rev.: 1.18 | Copyright © iMAR Navigation GmbH         |

# Quick Installation Guide for the Devices of iNAT and iTraceRT-MVT Product Series

Document No.: Reference: DOC240202513 IEP-I000151

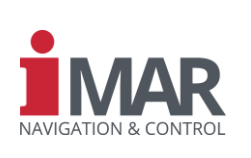

# 3 IXCOM-CMD BASICS

#### 3.1 Connect

We recommend to connect to the INS via Ethernet (or USB if available). For this purpose, the IP range (subnet) of your computer must match with the IP range configured on your INS. In Appendix **Fehler! Verweisquelle konnte nicht gefunden werden.** we briefly explain how to change the IP address of the your computer accordingly.

By default, the INS comes with the following settings (unless you ordered a special configuration):

- IP address: 192.168.1.30
- Subnet mask: 255.255.255.0 or 255.255.248.0

In this case, you can use the "Search INS" function of iXCOM-CMD. This will broadcast a UDP search and the INS will answer with its name and IP address. Now, you can select the desired device via the dropdown menu. Alternatively, you may enter the IP address of the device manually.

If available, the connection via USB will work like the connection via Ethernet, but with the following default settings:

- IP address: **192.168.47.11**
- Subnet mask: 255.255.255.0

| Connection                                                                                   |                                                        |                                                                                       | 0 🖉 ն                                                                                  | $\exists \ \square \ \times$                           |
|----------------------------------------------------------------------------------------------|--------------------------------------------------------|---------------------------------------------------------------------------------------|----------------------------------------------------------------------------------------|--------------------------------------------------------|
| Ethernet                                                                                     | UART                                                   | Playback                                                                              | Offline                                                                                | e () ^                                                 |
| Host 1                                                                                       | 92.168.                                                | 1.30                                                                                  |                                                                                        | ~                                                      |
| Port 3                                                                                       | 000                                                    |                                                                                       |                                                                                        | *<br>*                                                 |
| Protocol T                                                                                   | СР                                                     |                                                                                       |                                                                                        | $\sim$                                                 |
|                                                                                              | Sea                                                    | arch INS                                                                              |                                                                                        |                                                        |
|                                                                                              |                                                        |                                                                                       |                                                                                        | ~                                                      |
| Response                                                                                     | Client                                                 | C                                                                                     |                                                                                        |                                                        |
| Response                                                                                     | Client                                                 | Configuratio                                                                          | n                                                                                      |                                                        |
| Response                                                                                     | Client                                                 | Configuratio                                                                          | on<br>🖩 💉 ն                                                                            | ∂ 🗖 ×                                                  |
| Response                                                                                     | g for                                                  | INS at po                                                                             | on<br>🖩 🖋 🚡<br>ort 400                                                                 | × 🗖 🖥                                                  |
| Response<br>Searching<br>Found Pol                                                           | g for<br>stProc                                        | INS at po<br>AlDr at                                                                  | on                                                                                     | 00^<br>68.4.                                           |
| Response<br>Searchine<br>Found Po<br>Found KF                                                | g for<br>stProc<br>P-I000                              | INS at po<br>AlDr at<br>820.001 a                                                     | n / b<br>ort 400<br>192.10<br>192.20                                                   | <b>₽ □</b> ×<br>00^<br>68.4.<br>.168.                  |
| Response<br>Searchin<br>Found Po<br>Found KF<br>Found IE                                     | g for 3<br>stProc<br>P-I000<br>P-I000                  | INS at po<br>AlDr at<br>820.001 a<br>245.001_0                                        | n                                                                                      | 00^<br>68.4.<br>.168.<br>t 192                         |
| Response<br>Searchin<br>Found Po<br>Found KF<br>Found IE<br>Searchin                         | g for<br>stProc<br>P-I000<br>g for                     | INS at po<br>_AlDr at<br>820.001 a<br>245.001_0<br>INS at po                          | n <b>/ 1</b><br>ort 400<br>192.10<br>t 192<br>chWe at<br>ort 400                       | 00^<br>68.4.<br>.168.<br>t 192                         |
| Response<br>Searchin<br>Found Po<br>Found KF<br>Found IE<br>Searchin<br>Found Po             | g for<br>stProc<br>P-I000<br>g for<br>stProc           | INS at po<br>_AlDr at<br>820.001 a<br>245.001_0<br>INS at po<br>_AlDr at              | n / 6<br>prt 400<br>192.10<br>t 192<br>thWe at<br>prt 400<br>192.10                    | 00^<br>68.4.<br>.168.<br>t 192<br>00<br>68.4.          |
| Response<br>Searchin<br>Found Po<br>Found KF<br>Found IE<br>Searchin<br>Found Po<br>Found KF | g for<br>stProc<br>P-I000<br>g for<br>stProc<br>P-I000 | INS at po<br>_AlDr at<br>820.001 a<br>245.001_0<br>INS at po<br>_AlDr at<br>820.001 a | n / 6<br>ort 400<br>192.10<br>at 192<br>at 192<br>at 192<br>at 400<br>192.10<br>at 192 | 00^<br>68.4.<br>.168.<br>t 192<br>00<br>68.4.<br>.168. |

Figure 5: Ethernet/USB connection

You can also configure a UART connection to the INS. For this purpose, you require a serial port at your computer. For adding such a port to your PC or laptop, fir instance, a simple Serial-to-USB-adapter suffices. If the serial connector of the INS is a ...

... 9-pin-connector (RS232 level), you can use a common adapter. Depending on the adapter specifics, the setup may require a null-modem adapter.

... 15-pin-connector (RS422 level), you must use an adapter delivered by iMAR.

| MAN_QUICKINSTALLATIONGUIDE_FOR_INAT-DEVICES.DOCX | Document Status: Approved (Final Status) |
|--------------------------------------------------|------------------------------------------|
| Template-No.: LYT170324044 • Template-Rev.: 1.18 | Copyright © iMAR Navigation GmbH         |

| Rev.: | 1.01       |
|-------|------------|
| Date: | 02.03.2024 |
| Page: | 10 von 32  |

# Quick Installation Guide for the Devices of iNAT and iTraceRT-MVT Product Series

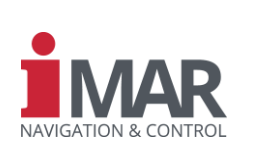

Document No.: DOC240202513 Reference: IEP-I000151

Next, select the "Channel" of the INS and the "Port" of your computer that connects to the INS. By default, the "Baud Rate" is 115200 bits/s. For determining the baud rate automatically, please use the button "Detect Baud Rate".

| Connection  |       |             |          | ۵     | ø 6     | ₽ <b>□</b> × |
|-------------|-------|-------------|----------|-------|---------|--------------|
| Ethernet    | UA    | RT          | Playba   | ck    | Offline | e ]¶Þ        |
| Listening ( | Dnly  |             |          |       |         |              |
| Cha         | nnel  | 31          |          |       |         | ~            |
|             | Port  | COM         | 17       |       |         | ~            |
| Baud I      | Rate  | 115         | 200 bit/ | s     |         | ~            |
| Data        | Bits  | 8           |          |       |         | $\sim$       |
| Stop        | Bits  | 1           |          |       |         | $\sim$       |
| Pa          | arity | No Parity ~ |          |       |         |              |
| Flow Cor    | ntrol | No F        | low Co   | ntrol |         | $\sim$       |
| Refresh     | Port  | : List      | D        | etect | Baud I  | Rate         |

Figure 6: UART connection

#### 3.2 Apply and save changes

.

When modifying any setting in iXCOM-CMD, the buttons "Apply" and "Refresh" will pop up in the lower part of the window.

| 💈 Refre | ぢ Refresh |        | Apply! |
|---------|-----------|--------|--------|
|         | é         | P      |        |
|         | Save (    | Config |        |

Figure 7: "Apply", "Refresh" and "Save Config" button

Pressing "Refresh" reverts these changes and retrieves the saved configuration from the INS.

In contrast, for transmitting these changes to the INS, press "Apply". Clicking on the "Save Config" button in the upper taskbar will make these changes persistent over a power cycle.

| MAN_QUICKINSTALLATIONGUIDE_FOR_INAT-DEVICES.DOCX | Document Status: Approved (Final Status) |
|--------------------------------------------------|------------------------------------------|
| Template-No.: LYT170324044 • Template-Rev.: 1.18 | Copyright © iMAR Navigation GmbH         |

Rev.: 1.01 Date: 02.03.2024 Page: 11 von 32

# Quick Installation Guide for the Devices of iNAT and iTraceRT-MVT Product Series

Document No.: Reference:

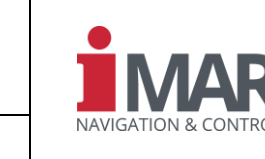

DOC240202513 IEP-I000151

# 4 CONFIGURATION

The iXCOM-CMD offers powerful Wizards for assisting users to configure the device properly. The wizard "Vehicle Standard Configuration" covers most settings from sensors up to data recording.

You can find the available Wizards by clicking on the Wizard button in the upper icon bar- Afterward, press "Next".

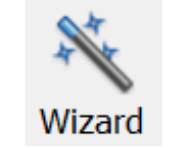

Figure 8: Wizard button

| 🖠 Wizard - iXCOM-CME       | 0                                                                                                    | ×                    |
|----------------------------|----------------------------------------------------------------------------------------------------|----------------------|
| Use Cases<br>Use case sele | ection.                                                                                                    | NAVIGATION & CONTROL |
| History                    | Use Cases                                                                                                    |                      |
| Use Cases                  | Enable/Disable Sensors<br>Vehicle Standard Configuration<br>Log Configuration<br>Alignment Configuration<br>GNSS Antenna Lever Arm Estimation<br>Vehicle Odometer Configuration<br>Vehicle Heading Misalignment Estimation<br>Vehicle Roll/Pitch Misalignment Estimation<br>Correction Data<br>GNSS Receiver Authentication Code<br>Magnetometer 2D Calibration (Magnetometer is not enabled.) | ×                    |
|                            | Choose one of the use cases listed above.<br>Disabled use cases are greyed out and the reason is given in parenthesis.<br>To execute the selected use case, click on <b>Next ►</b>                                                                                                    |                      |
| Close                      |                                                                                                    | ✓ Back Next ►        |

Figure 9: Available iXCOM-CMD Wizard use cases

| MAN_QUICKINSTALLATIONGUIDE_FOR_INAT-DEVICES.DOCX | Document Status: Approved (Final Status) |
|--------------------------------------------------|------------------------------------------|
| Template-No.: LYT170324044 • Template-Rev.: 1.18 | Copyright © iMAR Navigation GmbH         |

Rev.: 1.01 Date: 02.03.2024 Page: 12 von 32

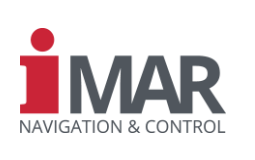

Document No.: Reference: DOC240202513 IEP-I000151

# **5 PREPARATION FOR MEASUREMENT**

This section will guide you through the preparation of the INS for your measurements. The titles and subtitles will correspond to the tabs and subtabs of the iXCOM-CMD. Depending on your setup and application, not all subsections are of interest to you.

# 5.1 Interfaces INS

Configure communication interfaces to the INS.

#### 5.1.1 Ethernet

Depending on your Ethernet setup, you may select between a "Static" IP address and "DHCP". It is important to note that we strictly discourage you from change the "Port"! In addition, for modifying the Ethernet interface settings, we recommend to connect via USB or serial.

| XCOM Ethernet |               |   |  |  |
|---------------|---------------|---|--|--|
| Mode          | Static        | • |  |  |
| Protocol      | ТСР           | • |  |  |
| Port          | • 3000        | · |  |  |
| IP Address    | 192.168.1.30  | • |  |  |
| Subnet Mask   | 255.255.255.0 | - |  |  |
| Gateway       | 192.168.1.1   | • |  |  |

Figure 10: Ethernet interface

#### 5.1.2 UART

For communicating with iXCOM-CMD, transmitting logs or providing GNSS correction data to the internal GNSS receiver, you have to configure the UART ports with the required "Baud Rate" and "Level". The most commonly used "Mode" are as follows:

- "*XCOM*": Sending and receiving XCOM commands and logs. Required to communicate with the iXCOM-CMD.
- "XCOM Autostart": Automatically send logs. How to select the logs which shall be send on the here defined "Channel", will be explained in detail in chapter 5.5 later.
- "GNSS Correction": Required to provide GNSS correction data to the receiver. Please define input format (RTCMv3, RTCM, CMR...) and the GGA period.
- *"External Sensor*": This will allow the INS to communicate with an external sensor like a DVL or magnetometer.

| XCOM U | ART Ports    |   |                 |   |         |                          |   |
|--------|--------------|---|-----------------|---|---------|--------------------------|---|
| Port   | Baud Rate    |   | Mode            |   | Level   | Additional Configuration |   |
| COM3   | 115200 bit/s | * | XCOM            | * | RS422 - |                          |   |
| COM4   | 115200 bit/s | Ŧ | XCOM Autostart  | * | RS232 - | Channel 5                | • |
| COM5   | 115200 bit/s | • | GNSS Correction | * | RS422 - | RTCMv3 - Period GGA: 1 s | · |

Figure 11: UART interface

| MAN_QUICKINSTALLATIONGUIDE_FOR_INAT-DEVICES.DOCX | Document Status: Approved (Final Status) |  |  |
|--------------------------------------------------|------------------------------------------|--|--|
| Template-No.: LYT170324044 • Template-Rev.: 1.18 | Copyright © iMAR Navigation GmbH         |  |  |

Rev.: 1.01 Date: 02.03.2024 Page: 13 von 32

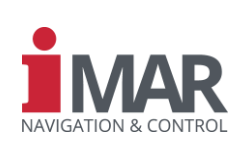

Document No.: DOC240202513 Reference: IEP-I000151

#### 5.2 Sensors

#### 5.2.1 GNSS

One of the most important sensors is the GNSS antenna. Connect the GNSS antenna cable to the connector. It is important to note that the lever arm between the GNSS antennas and the INS must not change during operation!

For configuring this parameter, you must state its coordinates (and its uncertainty) at the iXCOM-CMD tab labelled "Sensors  $\rightarrow$  GNSS". For measuring the lever arm coordinates, please consider section 2.3 above.

| Primary Antenna | )         |                    |
|-----------------|-----------|--------------------|
|                 | Offset    | Standard Deviation |
| х               | 0.050 m - | 0.100 m -          |
| Y               | 0.040 m   | 0.100 m 📫          |
| Z               | 0.060 m 🛉 | 0.100 m            |
| Secondary Anter | nna       |                    |
|                 | Offset    | Standard Deviation |
| x               | 1.050 m 📫 | 0.100 m 🗧          |
| Y               | 0.040 m 🗘 | 0.100 m 📫          |
| Z               | 0.060 m 🔹 | 0.100 m 🔹          |

Figure 12: GNSS lever arm

If applicable, you must configure the lever arm of the secondary antenna, too. In the case of a dual-antenna device, we recommended a minimal distance of one meter between both antennas. It is important to note that you must connect the primary antenna to the connector with the lower number (e. g. X5). In contrast, the secondary antenna must connect to the connector with the higher number (e. g. X6).

The INS can estimate the lever arms if RTK- or PPP-based GNSS solutions are available. For this purpose, we recommend using the "GNSS lever arm estimation" Wizard.

| MAN_QUICKINSTALLATIONGUIDE_FOR_INAT-DEVICES.DOCX | Document Status: Approved (Final Status) |  |  |
|--------------------------------------------------|------------------------------------------|--|--|
| Template-No.: LYT170324044 • Template-Rev.: 1.18 | Copyright © iMAR Navigation GmbH         |  |  |

Rev.: 1.01 Date: 02.03.2024 Page: 14 von 32

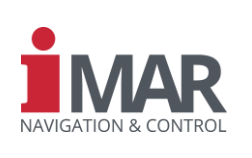

Document No.: DOC240202513 Reference: IEP-I000151

#### 5.2.2 Odometer

For ground vehicle-based measurement campaigns with long periods of GNSS outages or degraded GNSS reception, utilizing an odometer typically yields a huge benefit.

Please use the connector labeled "ODO" of your INS. The Wizard "Vehicle Odometer Configuration" will assist in configurating the corresponding settings.

For manually configuring the odometer, you must calculate the scale factor according to the following formula:

Scale Factor =  $\frac{2 * \pi * radius wheel}{ticks per revolution odometer}$ Equation 1: Odometer scale factor

Also, you must determine the lever arm, see 2.3, to the center of the contact surface of the wheel that carries the odometer sensor.

The INS can estimate the lever arm and the scale factor. Please use the Wizard mentioned above.

In addition, you must enter the mounting direction vector of the odometer. For instance, a value of 1.0 on *X*-axis and 0.0 on *Y*- and *Z*-axes means that the odometer measuring direction is pointing in parallel to the INS body X-axis.

However, internally the INS device requires normalized direction vectors; i. e. the squared sum of all three values must be 1.0. However, since the device will normalize this setting automatically, you can enter the component in any convenient way.

| dometer                                                                                                   |                    |                                  |                                             | . 💉 🔓 🖻 🗖 🗷                         |
|----------------------------------------------------------------------------------------------------|--------------------|----------------------------------|---------------------------------------------|-------------------------------------|
| Mode                                                                                                    |                    |                                  |                                             |                                     |
| Enable 🗸                                                                                                  | / Not              | t <b>e:</b> Changing this parame | eter requires a <b>Save Config</b> followed | by Cold Reset to take effect.       |
| Mode A                                                                                                    | -Counter with B as | direction                        |                                             | •                                   |
| Deglitcher A                                                                                              | . 10               |                                  |                                             | •                                   |
| Deglitcher B                                                                                              | • 10               |                                  |                                             | •                                   |
| Estimated 0.990'099 m/tick 50'000.001 ppm Use Estimated Scale Factor<br>Scale Factor : 1.000'000 m/tick : |                    |                                  |                                             |                                     |
| Standard Deviation                                                                                        | ŋ <u>·</u> 5.000 % |                                  |                                             | <u>ن</u>                            |
| Lever Arm                                                                                                 |                    | Mounting Direction               | Constraints                                 |                                     |
| Estimation<br>X-Axis · 0.                                                                                 | 000 m              | X • 1.000 •<br>Y • 0.000 •       | Velocity Standard Deviation                 | 4.000 m/s .<br>2.000 m/s . ✔ Enable |
| Y-Axis 0.                                                                                                 | 600 m ·            | Z • 0.000 •                      |                                             |                                     |

Figure 13: Odometer settings with odometer running in the INS X-axis direction.

| MAN_QUICKINSTALLATIONGUIDE_FOR_INAT-DEVICES.DOCX | Document Status: Approved (Final Status) |
|--------------------------------------------------|------------------------------------------|
| Template-No.: LYT170324044 • Template-Rev.: 1.18 | Copyright © iMAR Navigation GmbH         |

| Rev.: | 1.01       |
|-------|------------|
| Date: | 02.03.2024 |
| Page: | 15 von 32  |

# Quick Installation Guide for the Devices of iNAT and iTraceRT-MVT Product Series

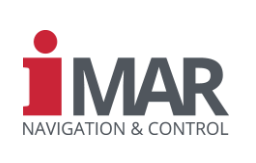

Document No.: Reference: DOC240202513

IEP-I000151

#### 5.2.3 IMU

As mentioned in the introduction, the device will work at any mounting position. However, it is not always possible to mount your INS in parallel to the vehicle axes. In this case, you may want to compensate the existing angular misalignment between vehicle and INS. In addition, please consider section 2.2 about "Fehler! Verweisquelle konnte nicht gefunden werden." above.

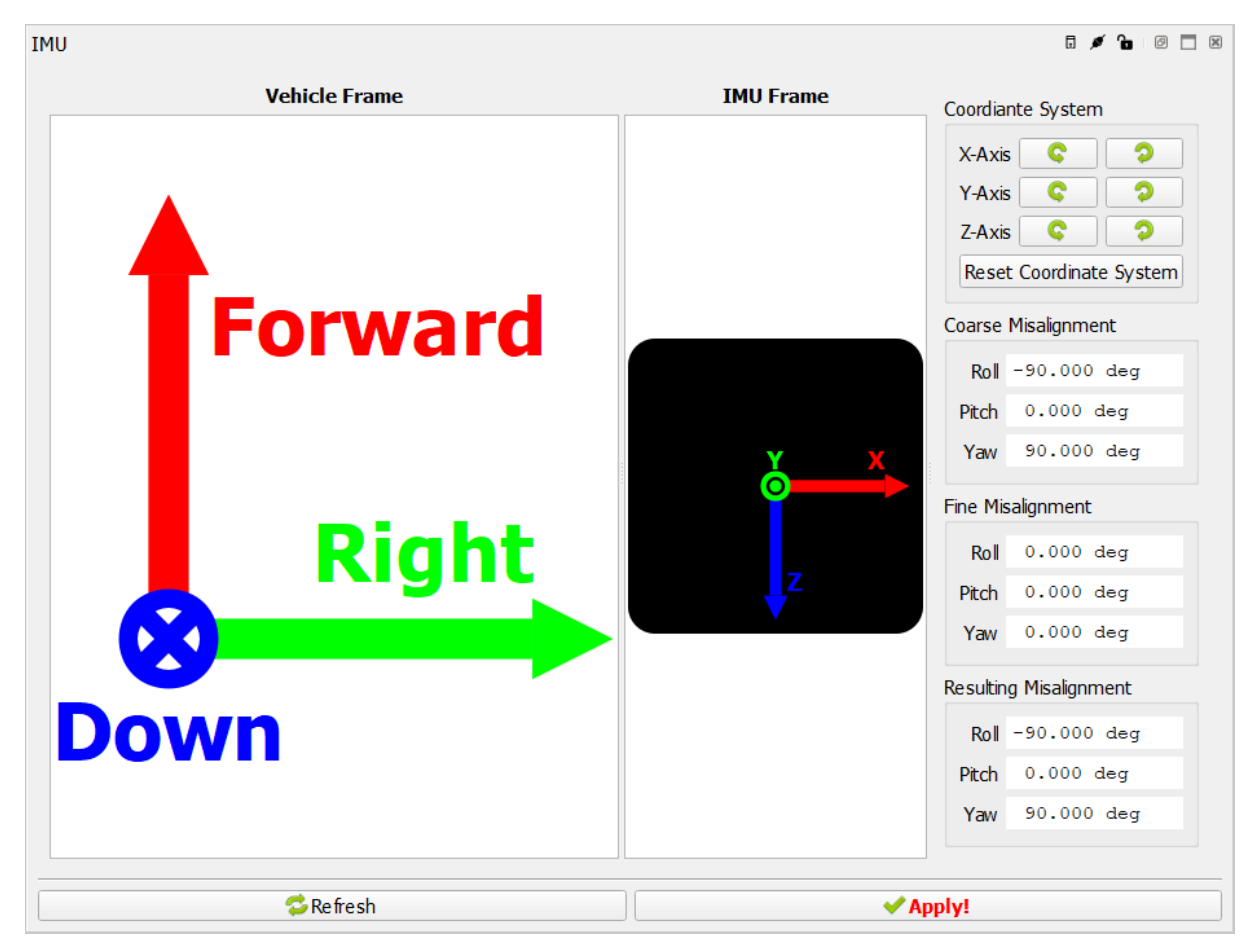

Figure 14: IMU Misalignment

Please note that this configuration will not have any effect on the algorithmic procedure and the solution accuracy. Only the output of the solution is rotated.

If this offset is not known, you can use the Wizards "Vehicle Heading Misalignment Estimation" and "Vehicle Roll/Pitch Misalignment Estimation" for estimating the angular misalignments.

When entering the values manually, first set the "Coarse Misalignment". If you see in your measurements, that the rotated solution does not match the desired vehicle axis, you can simply use the "Fine Misalignment" for fine-tuning the rotation. This setting is a second rotation around the already rotated coordinate system with the values from the "Coarse Misalignment". The GUI will calculate for you the "Resulting Misalignment" and send it to the INS. Since the INS has only one parameter for the misalignment, the values from the "Resulting Misalignment" will show up in the "Coarse Misalignment" fields now. You may continue fine-tuning the misalignment if desired.

| MAN_QUICKINSTALLATIONGUIDE_FOR_INAT-DEVICES.DOCX | Document Status: Approved ( | Final Status) |
|--------------------------------------------------|-----------------------------|---------------|
| Template-No.: LYT170324044 • Template-Rev.: 1.18 | Copyright © iMAR Naviga     | tion GmbH     |

| Rev.: | 1.01       |
|-------|------------|
| Date: | 02.03.2024 |
| Page: | 16 von 32  |

Document No.:

Reference:

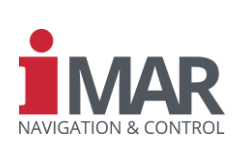

### 5.2.4 Magnetometer

DOC240202513 IEP-I000151

Depending on your used INS, connect the magnetometer to the connector labeled with COM1, COM3 or COM5. In the UART configuration tab (see 5.1.2), please set "Mode" to "External Sensor".

Follow the same rotation rules as described in section 2.1 "Angular offsets" for compensating the rotatory offset between the INS and the magnetometer coordinate system. For this purpose, you must check "Enable iMAG" and configure "Port", "Baud Rate" and "Type" of the used magnetometer.

The Wizards "Magnetometer 2D Calibration" and "Magnetometer 3D Calibration" can help the user to calibrate the magnetometer.

| Misalig | nment              |          |                      |        |                 |          |              |                 |
|---------|--------------------|----------|----------------------|--------|-----------------|----------|--------------|-----------------|
|         | X-Axis             | 0.000    | deg                  |        |                 |          |              | ▲<br>▼          |
|         | Y-Axis             | 0.000    | deg                  |        |                 |          |              | ▲<br>▼          |
|         | Z-Axis             | 60.00    | 0 deg                |        |                 |          |              | ▲<br>▼          |
| Configu | uration            |          |                      |        |                 |          |              |                 |
| Enable  | iMAG 🗹 Note: (     | Changing | , this parameter rec | quires | a Save Config f | blowed b | y Cold Reset | to take effect. |
|         | Port COM3          |          |                      |        |                 |          |              | ~               |
| Baud    | Rate 9600 bit/     | S        |                      |        |                 |          |              | ~               |
|         | Type iMAG-DMC-LS ~ |          |                      |        |                 |          |              |                 |
| Calibra | tion               |          |                      |        |                 |          |              |                 |
| ⊠ Enab  | oled               |          |                      |        |                 |          |              |                 |
|         | CC00               |          | CC10                 |        | CC20            |          |              | B0              |
| CC00    | 1.000              | ▲<br>▼   | 0.000                | ▲<br>▼ | 0.000           | ▲<br>▼   | 0.000        | •               |
| CC01    | 0.000              | ▲<br>▼   | 1.000                | ▲<br>▼ | 0.000           | •        | 0.000        | •               |
| CC02    | 0.000              | ▲<br>▼   | 0.000                | •      | 1.000           | •        | 0.000        | •               |

Figure 15: Magnetometer settings

| MAN_QUICKINSTALLATIONGUIDE_FOR_INAT-DEVICES.DOCX | Document Status: Approved (Final Status) |
|--------------------------------------------------|------------------------------------------|
| Template-No.: LYT170324044 • Template-Rev.: 1.18 | Copyright © iMAR Navigation GmbH         |

Rev.: 1.01 Date: 02.03.2024 Page: 17 von 32

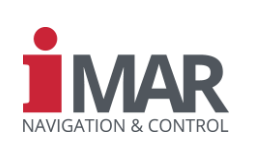

Document No.: DOC240202513 Reference: IEP-I000151

# 5.3 Alignment

For estimating the attitude, sensor errors, and initial position, the device perform the alignment procedure. This is required for initializing the data fusion properly.

The Wizard "Alignment Configuration" will assist the user.

#### 5.3.1 Startup

Select the source of the "Initial Position". In most cases, we recommend "GNSS". For the "Initial Heading", the following options suit most use cases:

- Default: The system will estimate the heading during movement. High grade INS system will even estimate this at stand still.
- Dual Antenna: System using two GNSS antennas can estimate the heading at standstill.
- Magnetometer: Using a magnetometer will deliver also an initial heading at standstill.

| Startup                                       | a 💉 🔓 🖉                  | X |
|-----------------------------------------------|--------------------------|---|
| Initial Position                              |                          |   |
| Mode GNSS                                     |                          | • |
| Initial Heading                               |                          |   |
| Mode                                          | Default                  | • |
| Enable Verification                           |                          |   |
| Time Interval                                 | • 90.000 s               | * |
| Threshold                                     | • 2.000 deg              | * |
|                                               | Abort Verification       |   |
| Miscellaneous                                 |                          |   |
| GNSS Tin                                      | neout 🔄 🖸 60 s           | • |
| Re-Align<br>Automatic Restart/<br>Forced In-M | ment<br>Finish<br>1otion |   |

Figure 16: Startup of alignment

When the "Motion Detector" has been configured (will be explained in **Fehler! Verweisquelle konnte nicht gefunden werden.**), you may activate the "Automatic Restart/Finish" checkbox. The INS can now abort a running "Stationary Alignment" and may switch to a "Dynamic Alignment" – if the device detects motion. We will explain the difference between these two alignment modes in the following subchapter.

#### 5.3.2 Alignment

The "Method" called "Stationary alignment" requires a complete standstill of the INS during the entire period of the "Levelling Duration" and "Stationary Duration". Note that the "Stationary Duration" differs from systems with different inertial sensors. By default, the configured values fit to the recommendation.

In contrast, a "Dynamic alignment" requires constant GNSS reception and some decent dynamics. High grade INS system can also do this alignment at standstill.

Attention: With the option "Initial Position: GNSS" the alignment will instantly start after the GNSS solution is considered as valid, even if the system is moving. If you configure your device to use the "Stationary alignment" method, such movements will lead to a broken initialization.

Therefore, we recommend to choose one of the following start-up procedures:

• Power the INS under open sky or trigger the "Stationary Alignment" at a specific moment, so the standstill condition is fulfilled during the required time.

| MAN_QUICKINSTALLATIONGUIDE_FOR_INAT-DEVICES.DOCX | Document Status: Approved (Final Status) |
|--------------------------------------------------|------------------------------------------|
| Template-No.: LYT170324044 • Template-Rev.: 1.18 | Copyright © iMAR Navigation GmbH         |

| 1.01       |
|------------|
| 02.03.2024 |
| 18 von 32  |
|            |

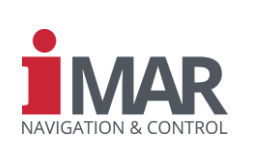

Document No.: DOC240202513 Reference: IEP-I000151

- Select "Dynamic alignment".
- Select "Stationary Alignment" and "Automatic Restart/Finish" while the "Motion Detector" is configured.

It is important to note that the checkbox "Gyro Averaging" shall be activated only for MEMS units.

| Alignment               |                          |   |  |
|-------------------------|--------------------------|---|--|
| 1                       | Method Dynamic alignment | ~ |  |
| Levelling D             | ouration 5.000 s         | • |  |
| Stationary D            | ouration 30.000 s        | • |  |
| Gyro Av                 | eraging 🗆                |   |  |
| Track Align             |                          |   |  |
| Enable [                |                          |   |  |
| Threshold               | 14.400 km/h              |   |  |
| Direction X             | 0.000                    |   |  |
| Direction Y             | -1.000                   | • |  |
| Direction Z             | 0.000                    | • |  |
| Thresholds              |                          |   |  |
| Hea                     | ding 0.050 deg           | • |  |
| Position Medium 1.000 m |                          |   |  |
| Position                | High 0.500 m             | • |  |
| ZUPT                    |                          |   |  |
| Standard De             | eviation 0.010 m/s       | • |  |

Figure 17: Alignment

| MAN_QUICKINSTALLATIONGUIDE_FOR_INAT-DEVICES.DOCX | Document Status: Approved (Final Status) |
|--------------------------------------------------|------------------------------------------|
| Template-No.: LYT170324044 • Template-Rev.: 1.18 | Copyright © iMAR Navigation GmbH         |

Rev.: 1.01 Date: 02.03.2024 Page: 19 von 32

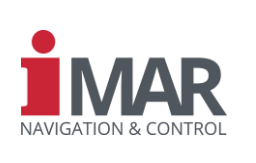

Document No.: DOC240202513 Reference: IEP-I000151

#### 5.4 Aiding

The algorithms of the INS data fusion and GNSS engine can utilize additional information for aiding.

#### 5.4.1 GNSS Aiding

For improving the GNSS solution, the INS' integrated GNSS receiver can utilize GNSS correction data provided by base stations or external providers. The "Correction data" Wizard allows for integrating such sources easily. Alternatively, you can use the iXCOM-CMD tab "Aiding" for this purpose. Please remember, that the correction data provided by a modern over the serial connection, must be configured as described in 5.1.2.

#### 5.4.1.1 INS NTRIP Client

When an Internet connection is provided to the INS, it can acquire correction data on its own. For this purpose, the INS device requires the "Server" address, and the "Port". For login, please enter "User" name and "Password". In addition, you must enter name of the mount point at the field "Stream".

| Enable                 | $\checkmark$     |
|------------------------|------------------|
| Send Position On Login | $\checkmark$     |
| Stream                 | rtcm_stream      |
| User                   | user             |
| Password               | password         |
| Server                 | ntrip.caster.com |
| Server Port            | 2101             |
| GGA Send Period        | ⊻ 5 s 📫          |

Figure 18: INS NTRIP Client

#### 5.4.2 Motion Detector

Knowing when the INS is at a complete standstill is a valuable information for the INS – especially during GNSS outages. For this purpose, you can use the "ZUPT"-button in the upper taskbar. It is important to note that, by using this button, the INS will assume it is at a complete standstill, even under movement! An improper use will lead to a degradation of the solution.

However, the system can determine zero-velocity periods automatically if certain measurement values drop below given "Thresholds".

| MAN_QUICKINSTALLATIONGUIDE_FOR_INAT-DEVICES.DOCX | Document Status: Approved (Final Status) |
|--------------------------------------------------|------------------------------------------|
| Template-No.: LYT170324044 • Template-Rev.: 1.18 | Copyright © iMAR Navigation GmbH         |

Rev.: 1.01 02.03.2024 Date: Page: 20 von 32

Reference:

**Quick Installation Guide for the Devices of iNAT and iTraceRT-MVT Product Series** 

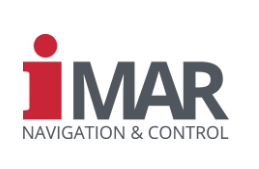

#### 5.4.2.1 Thresholds

| Thresholds                                                                             | a 🖉 🖬 0 🗖 🛛                                    |
|----------------------------------------------------------------------------------------|------------------------------------------------|
| Thresholds                                                                             | Relevant Data                                  |
| Noise Level Acceleration (StdDev.) - 0.017 m/s <sup>2</sup> - Enabled                  | Acceleration StdDev. 0.009 m/s=                |
| Short Term Change of Velocity (from Acceleration) 🔄 0.001 m/s <sup>2</sup> 🔄 Enabled 🗸 | Acceleration Integrated 0.001 m/s <sup>2</sup> |
| Noise Level Angular Rate (Std. Dev.) 🔄 0.066 deg/s 🔄 Enabled ✔                         | Angular Rate StdDev. 0.042 deg/s               |
| Short Term Change of Angle (from Angular Rate) 🔄 0.013 deg/s 🔄 Enabled 🕥               | Angular Rate Integrated 0.003 deg/s            |
| Odometer Velocity 🔄 0.300 m/s 🔄 Enabled ✔                                              | Inertial Velocity (NED) 0.005 m/s              |
| Factor N (N-Fold StdDev. of Inertial Velocity) 🔄 4.000 🔄 Enabled 🕥                     | Inertial Velocity (NED) StdDev. 0.009 m/s      |
| Calibration                                                                            |                                                |
| Calibration Time 🔄 30 s                                                                | 1                                              |
| Calibrate                                                                              |                                                |

Figure 19: Motion detector thresholds

For determining acceleration- and angular rate-dependent values, the INS must have undergone an alignment and some decent movement. Afterward, you can "Calibrate" the required "Thresholds" at standstill.

For the "Velocity" variant, the device will require an odometer. By default, the value of 0,1 m/s suits most cases.

#### 5.4.3 Zero velocity aiding

Please ensure to enable the "Automatic ZUPT". It is important to note that the parameter "Zero Angular Rate Aiding" must be active for MEMS units only!

| General                  |
|--------------------------|
| Zero Angular Rate Aiding |
| Automatic ZUPT           |
| Enable 🗸                 |
| Interval 🔄 3 s           |
| Forced ZUPT              |
| Enable                   |
|                          |

Figure 20: ZUPT aiding

| MAN_QUICKINSTALLATIONGUIDE_FOR_INAT-DEVICES.DOCX | Document Status: Approved (Final Status) |
|--------------------------------------------------|------------------------------------------|
| Template-No.: LYT170324044 • Template-Rev.: 1.18 | Copyright © iMAR Navigation GmbH         |

Rev.: 1.01 Date: 02.03.2024 Page: 21 von 32

# Quick Installation Guide for the Devices of iNAT and iTraceRT-MVT Product Series

Document No.: DOC240202513 Reference: IEP-I000151

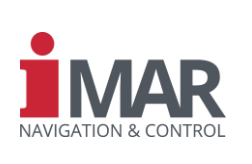

# 5.5 Log Configuration

The Wizard "Log Configuration" can assist the user by selecting the interface and required logs.

#### 5.5.1 iXCOM

Data will be transmitted in the iMAR's proprietary binary data format. A "Log Channel" must be selected and one of the following "Usages":

- "UART Autostart": All configured logs will be transmitted via the selected "Port". The baud rate of this port can be configured under "Interfaces INS UART", see 5.1.2. Please select there "XCOM Autostart", too.
- "UDP Autostart": All configured logs will be sent via Ethernet to the "IP Address" and "Port" of the host/target computer. It is also possible to enable the "ABD Interface" for ABD steering robots here.
- "System Recorder". The device will store the configured logs on the INS's internal memory. Three options are available here:
  - "Manual": Starting the recording must be done manually by clicking the "REC INS button". Only the configured logs are recorded.
  - "Auto-Start": The recording will start automatically after power up. Only the configured logs are recorded.
  - "Store only Post-Processing Logs with Auto-Start": The recording will start automatically after power up. A default log list is used, each log at a specific rate. Since we can easily utilize such data for post-processing purposes and later analyses, we recommend this option for data logging.
- "Host Computer": All configured logs will be stored in the selected "Directory" of the used computer. A "Prefix" can be added to all subfolders and a "Format" can be selected.

For the configuring the "Log List", select the "Frequency" of the desired "Log" and its "Trigger". Setting "Trigger" type to "Sync" suits most use cases.

Finally, press "Add" for adding the log to the "Log List".

Please note that you can configure either iXCOM messages or NMEA0183 messages on a given channel.

| MAN_QUICKINSTALLATIONGUIDE_FOR_INAT-DEVICES.DOCX | Document Status: Approved (Final Status) |
|--------------------------------------------------|------------------------------------------|
| Template-No.: LYT170324044 • Template-Rev.: 1.18 | Copyright © iMAR Navigation GmbH         |

Rev.: 1.01 Date: 02.03.2024 Page: 22 von 32

Document No.:

Reference:

# Quick Installation Guide for the Devices of iNAT and iTraceRT-MVT Product Series

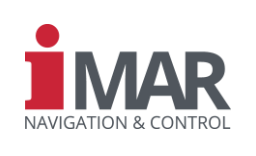

DOC240202513 IEP-I000151

| Jsage                 |                                                    |          |           |                     |                     |   |
|-----------------------|----------------------------------------------------|----------|-----------|---------------------|---------------------|---|
| Usage System Recorder |                                                    |          | ~         | < Apply!            |                     |   |
|                       | Mode Store only Post-Processing Logs with Auto-Sta |          |           | ogs with Auto-Start |                     |   |
| Suppl                 | ement                                              |          |           |                     |                     |   |
|                       |                                                    |          |           |                     |                     |   |
|                       |                                                    |          |           |                     |                     |   |
| og List               | _                                                  |          |           |                     |                     |   |
|                       | 📙 In                                               | nport Lo | gs        |                     | 🔜 Export Log        | s |
| Action                | Tri                                                | gger     | Frequency | Activity            | Log                 |   |
| Add                   | Sync                                               |          | 1 Hz 🖡    |                     | NTRIP Status        |   |
| Add                   | Sync                                               |          | 1 Hz 茾    |                     | Load Factor         |   |
| Add                   | Sync                                               |          | 1 Hz 🔹    |                     | Angular Acceleratio |   |
| Add                   | Event                                              |          | 1 Hz 🖡    |                     | Satellite Info      |   |
| Remove                | Sync                                               |          | 500 Hz 靠  |                     | Post Processing     |   |
| Add                   | Sync                                               |          | 1 Hz 🔹    | 0                   | ABD                 |   |
| stimated              | Transf                                             | er Rate  | 1'039.104 | kbit/               | s                   |   |
|                       |                                                    |          | _         |                     |                     |   |

Figure 21: Log Configuration, iXCOM with enabled System Recorder.

#### 5.5.2 Data

You can modify the content of the log "INS Solution" (INSSOL). The IMS settings may be

- "Raw Data": Calibrated INS data (i. e. including gravity and earth rate)
- "Corrected": Calibrated IMS data, additionally corrected for estimated bias and scale factor (sensor errors), obtained by the data fusion.
- "Compensated": Similar to "Corrected", but additionally compensated for gravity and earth rotation rate.
- "Corrected Filtered": The very same as "Corrected", but after a "Band-stop Filter".
- "Compensated Filtered": The very same as "Compensated", but after a "Band-stop Filter".

| MAN_QUICKINSTALLATIONGUIDE_FOR_INAT-DEVICES.DOCX | Document Status: Approved (Final Status) |
|--------------------------------------------------|------------------------------------------|
| Template-No.: LYT170324044 • Template-Rev.: 1.18 | Copyright © iMAR Navigation GmbH         |

| Rev.: 1.01<br>Date: 02.03.2024<br>Page: 23 von 32 | Quick Installation Guide for the<br>Devices of iNAT and iTraceRT-MVT<br>Product Series |                      |  |
|---------------------------------------------------|----------------------------------------------------------------------------------------|----------------------|--|
| Document No.:<br>Reference:                       | DOC240202513<br>IEP-I000151                                                            | NAVIGATION & CONTROL |  |
|                                                   | INS Solution<br>IMS Raw Data ~<br>Position WGS84 ~                                     |                      |  |

| IMS              | IMS Raw Data |        | $\sim$ |
|------------------|--------------|--------|--------|
| Position         | WGS84        |        | ~      |
| Altitude         | WGS84        |        | ~      |
| Velocity         | NED          |        | $\sim$ |
| Band-stop Filter |              |        |        |
| Center F         | requency     | 155 Hz | *<br>* |
| В                | andwidth     | 20 Hz  | *      |

Figure 22: Log Configuration, Data

#### 5.5.3 NMEA 0183

NMEA-0183-conforming strings can be transmitted via UART or UDP at a specific rate, like the iXCOM messages. Please check section 5.5.1 for configuring such output. Please note you cannot configure XCOM messages and NMEA 0183 sentences on the same channel.

| Action | Trigger | Frequency   | Activity | Log                 | * |
|--------|---------|-------------|----------|---------------------|---|
| Add    | Event   | - 1.000 Hz  |          | Plugin Data         |   |
| Add    | Sync    | - 1.000 Hz  |          | ABD                 |   |
| Add    | Sync    | - 1.000 Hz  |          | NMEA 0183 GGA       |   |
| Add    | Sync    | - 1.000 Hz  |          | NMEA 0183 GLL       |   |
| Add    | Sync    | - 1.000 Hz  |          | NMEA 0183 GSA       |   |
| Add    | Sync    | - 1.000 Hz  |          | NMEA 0183 HDT       |   |
| Remove | Sync    | - 1.000 Hz  |          | NMEA 0183 RMC       |   |
| Remove | Sync    | - 1.000 Hz  | ٨        | NMEA 0183 VTG       |   |
| Remove | Sync    | - 10.000 Hz |          | NMEA 0183 ZDA       |   |
| Remove | Sync    | - 10.000 Hz |          | NMEA 0183 GST       |   |
| Add    | Sync    | 100.000 H_  |          | NMEA 0183 PIAHS     |   |
| Add    | Sync    | - 1.000 Hz  | 0        | NMEA 0183 PISTATUS1 |   |
| Remove | Sync    | - 100.000 H |          | NMEA 0183 PAPBN     |   |
|        | 1       |             |          |                     |   |

Figure 23: NMEA 0183 logs

#### 5.5.4 CAN

For activating the transmission of CAN messages, please set "Mode" to "Simple CAN". In the tab "SimpleCAN" you can set the desired logs with the desired rate. All messages are transmitted at the configured "Frequency". The ID of the messages start at the "Base Address" and it can be selected between masked IDs ("Format 29 bit") and not masked IDs ("Format 11 bit"). In addition, you can select the "Source" of the data.

| MAN_QUICKINSTALLATIONGUIDE_FOR_INAT-DEVICES.DOCX | Document Status: Approved (Final Status) |
|--------------------------------------------------|------------------------------------------|
| Template-No.: LYT170324044 • Template-Rev.: 1.18 | Copyright © iMAR Navigation GmbH         |

Rev.: 1.01 Date: 02.03.2024 Page: 24 von 32

# Quick Installation Guide for the Devices of iNAT and iTraceRT-MVT Product Series

Document No.: DOC240202513 Reference: IEP-I000151

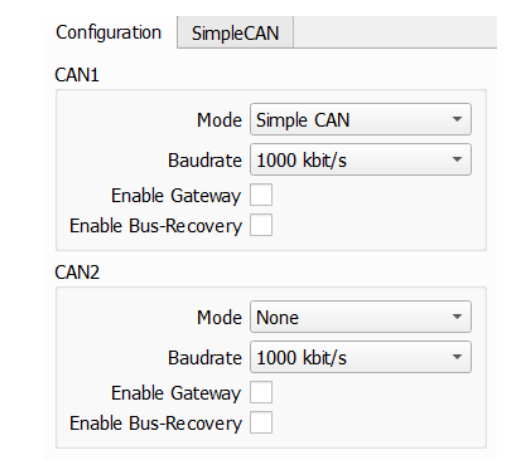

Figure 24: CAN configuration

| Configuratior          | n Sim                     | pleCAN                                        |   |  |
|------------------------|---------------------------|-----------------------------------------------|---|--|
| I                      | Base Ad                   | dress 🖸 256                                   | • |  |
|                        | Fredu                     | 1900 1 5 000 Hz                               |   |  |
|                        | nequ                      |                                               |   |  |
|                        | S                         | ource INS                                     | * |  |
|                        | Extend                    | ed Id 🗸                                       |   |  |
| Estimated <sup>-</sup> | Transfer                  | Rate 12.900 kbit/s                            |   |  |
|                        |                           | Report DBC                                    |   |  |
| Enable                 | ID 🔺                      | Name                                          | - |  |
| $\checkmark$           | 0x00                      | Vehicle Angular Rate (Earth Rate Compensated) |   |  |
| ✓                      | 0x01                      | Vehicle Acceleration (Gravity Compensated)    |   |  |
| $\checkmark$           | 0x02                      | Vehicle Acceleration (Including Gravity)      |   |  |
| $\checkmark$           | 0x03                      | Attitude (roll + pitch + yaw)                 |   |  |
| $\checkmark$           | 0x04                      | Velocity East                                 |   |  |
| $\checkmark$           | 0x05                      | Velocity North                                |   |  |
| $\checkmark$           | 0x06                      | Velocity Up                                   |   |  |
| $\checkmark$           | 0x07                      | Longitude                                     |   |  |
| $\checkmark$           | 0x08                      | 3 Latitude                                    |   |  |
| ✓                      | 0x09                      | Altitude                                      |   |  |
| $\checkmark$           | 0x0a                      | Roll/Pitch/Yaw Standard Deviations            |   |  |
| ✓                      | 0x0b                      | Velocity Standard Deviations                  |   |  |
| ✓                      | 0x0c                      | Position Standard Deviations                  |   |  |
| ✓                      | 0x0d                      | Time Information                              |   |  |
| V                      | 0x0f                      | System Status                                 |   |  |
| ✓                      | 0x11                      | Side Slip Angle                               |   |  |
| $\checkmark$           | ✓ 0x12 System Temperature |                                               | Ŧ |  |

Figure 25: Simple CAN log list

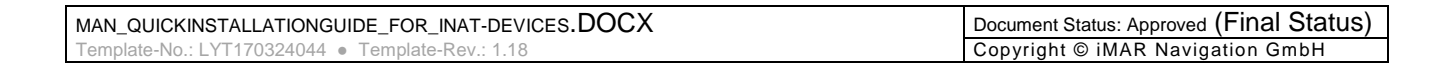

NAVIGATION & CONTROL

Rev.: 1.01 02.03.2024 Date: Page: 25 von 32

Reference:

# **Quick Installation Guide for the Devices of iNAT and iTraceRT-MVT Product Series**

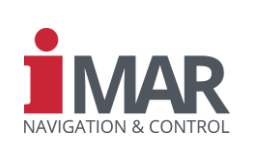

DOC240202513 Document No.: IEP-I000151

#### 5.5.5 ARINC 429

The values of each label on the ARINC 429 are defined as in the standard, but you may change them if desired.

| nannel    |              |                       |             |        |           |       |         |
|-----------|--------------|-----------------------|-------------|--------|-----------|-------|---------|
|           | Selected 2   |                       |             |        |           |       |         |
| eneral    |              |                       |             |        |           |       |         |
|           | High Speed 🤇 | $\checkmark$          |             |        |           |       |         |
|           | RX 🤇         | $\checkmark$          |             |        |           |       |         |
|           | Loop-Back 🕽  | K)                    |             |        |           |       |         |
| hak       |              |                       |             |        |           |       |         |
| Enable T  | Label ID     | Data ID               | Field Width | Offeet | Frequency | Coolo | Dango   |
|           | 104          | UtcTime               |             | 0<br>0 | 5.000 Hz  | 1.000 | 0.000   |
| enabled 🗸 | 96           | UtcFine               | 20          | 0      | 5.000 Hz  | 1.000 | 1.000   |
| enabled 🗸 | 176          | UtcDate               | 0           | 0      | 5.000 Hz  | 1.000 | 0.000   |
| enabled 🗸 | 217          | BodyAccelLongitudinal | 12          | 0      | 5.000 Hz  | 0.001 | 4.000   |
| enabled 🗸 | 218          | BodyAccelLateral      | 12          | 0      | 5.000 Hz  | 0.001 | 4.000   |
| enabled V | 219          | BodyAccelNormal       | 12          | 0      | 5.000 Hz  | 0.001 | 4.000   |
| enabled V | 223          | InertialRollRate      | 13          | 0      | 5.000 Hz  | 0.016 | 128.000 |
| enabled V | 222          | InertialPitchRate     | 13          | 0      | 5.000 Hz  | 0.016 | 128.000 |
| enabled V | 224          | In ertialYawRate      | 13          | 0      | 5.000 Hz  | 0.016 | 128.000 |
| enabled √ | 221          | TrackAngleRate        | 11          | 0      | 5.000 Hz  | 0.016 | 32.000  |
| enabled У | 213          | Roll                  | 14          | 0      | 5.000 Hz  | 0.011 | 180.000 |
| enabled 📢 | 212          | Pitch                 | 14          | 0      | 5.000 Hz  | 0.011 | 180.000 |

Figure 26: ARINC 429 configuration

| MAN_QUICKINSTALLATIONGUIDE_FOR_INAT-DEVICES.DOCX | Document Status: Approved (Final Status) |
|--------------------------------------------------|------------------------------------------|
| Template-No.: LYT170324044 • Template-Rev.: 1.18 | Copyright © iMAR Navigation GmbH         |

Rev.: 1.01 Date: 02.03.2024 Page: 26 von 32

Document No.:

Reference:

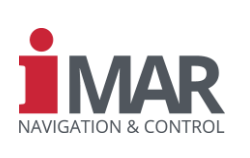

#### 5.5.6 Virtual Measurement Point

DOC240202513 IEP-I000151

By default, all values are given out at the position of the accelerometer intersection point, which is located in the inertial sensor of the IMU. Please refer to the ICD of the used device to get its very device depending position. But since this is not always the point of interest, this point can be transferred to another point.

When check marking a value under "Activation Mask" this value is transferred along the "Direction" starting at the INS reference point. For details, please consider section 2.3.

If all values of the "VMP Offsets" are zero and a check box of "Activation Mask" is marked, then the value is transferred to the reference point of the INS. If no value is check marked, then the values are not transferred away from the accelerometer intersection point, no matter of the configured "VMP Offsets".

This VMP can be configured for every "Channel" separately or applied to all channels.

At factory settings the all vales are unchecked and the direction is the offset from the INS reference point to the accelerometer intersection point. This is only for information purposes.

| Activation Mask                                                             | Channel Configuration                   |
|-----------------------------------------------------------------------------|-----------------------------------------|
| INS/GNSS Position VMP<br>INS/GNSS Velocity VMP<br>Specific Force X IMU cent | Channel 21 -<br>Apply to all channels V |
| VMP Offets                                                                  | Reference Point Offsets                 |
| X -0.062 m                                                                  | X -0.062 m                              |
| Z -0.071 m                                                                  | Z -0.071 m                              |
| Reset                                                                       |                                         |
| General                                                                     |                                         |
| Cut-Off Frequency 0.000 Hz                                                  | :                                       |

Figure 27: Virtual measurement point (VMP) configuration

| MAN_QUICKINSTALLATIONGUIDE_FOR_INAT-DEVICES.DOCX | Document Status: Approved (Final Status) |
|--------------------------------------------------|------------------------------------------|
| Template-No.: LYT170324044 • Template-Rev.: 1.18 | Copyright © iMAR Navigation GmbH         |

Rev.: 1.01 Date: 02.03.2024 Page: 27 von 32

# Quick Installation Guide for the Devices of iNAT and iTraceRT-MVT Product Series

Document No.: Reference: DOC240202513 IEP-I000151

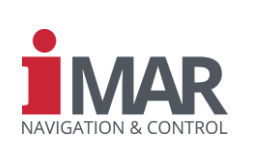

#### 6 START MEASUREMENT

Please configure the device as follows (required only once):

Mandatory:

- Set lever arms for GNSS antenna/s, see 5.2.1 for configuration and 2.3 for definition
- Configure alignment that best suits your case, see 5.3
- Define desired data output, see 5.5

Optional:

- GNSS correction data, see 5.1.2 or 5.4.1
- Odometer configuration, see 5.2.2
- Magnetometer configuration, see 5.2.4
- Configure "Motion detector" (e.g. for ZUPTs), see 5.4.2
- Set misalignment, see 5.2.3 for configuration and for 2.2 definition

Please check and do the following every time before starting the measurement:

- Make sure, that the GNSS antenna/s is/are connected
- Apply power the device, see 2.1
- Double check if data is recorded/transmitted
- Follow requirements for alignment procedure, see 5.3

| MAN_QUICKINSTALLATIONGUIDE_FOR_INAT-DEVICES.DOCX | Document Status: Approved (Final Status) |
|--------------------------------------------------|------------------------------------------|
| Template-No.: LYT170324044 • Template-Rev.: 1.18 | Copyright © iMAR Navigation GmbH         |

Rev.: 1.01 Date: 02.03.2024 Page: 28 von 32

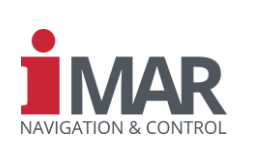

Document No.: Reference: DOC240202513 IEP-I000151

# 7 PREPARATION FOR QUICK LAB TEST SETUP

The following chapter describes how to configure an iNAT system for acquiring data in a lab environment (as a stand-alone unit). As many labs lack proper GNSS reception, this setup explains how to configure the iNAT for such an environment.

# 7.1 Alignment

Assuming that GNSS is unavailable, we must configure the device to align itself at a user-defined position. For devices not capable of gyro compassing (M200, FSSG...), we recommend setting the heading to a defined value with a given standard deviation, too.

### 7.1.1 Startup

Please set the "Initial Position" mode to "Forced". If required, set the "Initial Heading" to the same "Mode".

| Startup             | ū 💉 🔓 🗖 🗷          |
|---------------------|--------------------|
| Initial Position    |                    |
| Mode Forced         | •                  |
| Initial Heading     |                    |
| Mode                | Forced 🔹           |
| Enable Verification |                    |
| Time Interval       | • 90.000 s         |
| Threshold           | • 2.000 deg •      |
|                     | Abort Verification |

Figure 28: Lab test - Alignment startup

### 7.1.2 Alignment

Set the "Method" to "Stationary alignment". Remember, that "Gyro Averaging" should be set for MENS units only.

| MAN_QUICKINSTALLATIONGUIDE_FOR_INAT-DEVICES.DOCX | Document Status: Approved (Final Status) |
|--------------------------------------------------|------------------------------------------|
| Template-No.: LYT170324044 • Template-Rev.: 1.18 | Copyright © iMAR Navigation GmbH         |

Rev.: 1.01 Date: 02.03.2024 Page: 29 von 32

Document No.:

Reference:

# Quick Installation Guide for the Devices of iNAT and iTraceRT-MVT Product Series

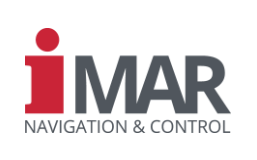

DOC240202513 IEP-I000151

| Alignment                      |
|--------------------------------|
| Method Stationary alignment 👻  |
| Levelling Duration 📝 2.000 s   |
| Stationary Duration 120.000 s  |
| Gyro Averaging                 |
| Track Align                    |
| Enable                         |
| Threshold . 4.000 m/s          |
| Direction X 🔄 1.000            |
| Direction Y 0.000              |
| Direction Z 0.000              |
| Thresholds                     |
| Heading 过 0.050 deg 🔄          |
| Position Medium 🕐 1.000 m      |
| Position High 🔄 0.500 m        |
| ZUPT                           |
| Standard Deviation 🕐 0.100 m/s |

Figure 29: Lab test – Alignment

# 7.2 Aiding

#### 7.2.1 Motion Detector

Please enable the "Factor N". this will allow the device to perform ZUPTs.

| Thresholds                                                                              | Relevant Data                                  |
|-----------------------------------------------------------------------------------------|------------------------------------------------|
| Noise Level Acceleration (StdDev.) 🔄 0.010 m/s² 🔄 X Disabled                            | Acceleration StdDev. 0.011 m/s <sup>2</sup>    |
| Short Term Change of Velocity (from Acceleration) 🔄 2.000 m/s <sup>2</sup> 🔄 🏹 Disabled | Acceleration Integrated 0.000 m/s <sup>2</sup> |
| Noise Level Angular Rate (StdDev.) 🔄 0.010 deg/s 🖃 🗶 Disabled                           | Angular Rate StdDev. 0.048 deg/s               |
| Short Term Change of Angle (from Angular Rate) 📝 1.000 deg/s 📝 💓 Disabled               | Angular Rate Integrated 0.005 deg/s            |
| Odometer Velocity 🔄 0.300 m/s 🔄 🏹 Disabled                                              | Inertial Velocity (NED) 0.009 m/s              |
| Factor N (N-Fold StdDev. of Inertial Velocity) 🔄 4.000 📩 Enabled 🗸                      | Inertial Velocity (NED) StdDev. 0.023 m/s      |

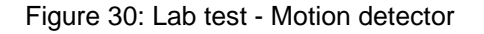

| MAN_QUICKINSTALLATIONGUIDE_FOR_INAT-DEVICES.DOCX | Document Status: Approved (Final Status) |
|--------------------------------------------------|------------------------------------------|
| Template-No.: LYT170324044 • Template-Rev.: 1.18 | Copyright © iMAR Navigation GmbH         |

Rev.: 1.01 Date: 02.03.2024 Page: 30 von 32

# Quick Installation Guide for the Devices of iNAT and iTraceRT-MVT Product Series

Document No.: Reference:

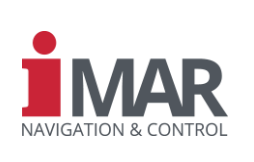

#### 7.2.2 ZUPT Aiding

Please ensure to enable "Automatic ZUPT" as described in section 5.4.3.

DOC240202513 IEP-I000151

# 8 QUICK LAB TEST PROCEDURE

After configuring the device as described in chapter 7, you can hit the button "Static Alignment". Please provide a position as close as possible to the real position with a reliable standard deviation. Please set the "Standard Deviation" of the "Heading" to a value less than 2 deg.

| 🖠 Initial For | rced Values Required - iXCOM-CMD | ×         |
|---------------|----------------------------------|-----------|
|               | Standard                         | Deviation |
| Latitude      | • 49.273'388'00 deg • • 1.0      | 00 m ·    |
| Longitude     | • 7.159'663'00 deg • • 1.0       | 00 m ·    |
| Altitude      | · 311.900 m · · 1.0              | 00 m ·    |
| Heading       | • 0.000 deg • • 1.0              | 00 deg    |
| ✓ Apply       |                                  |           |

Figure 31: Alignment - Set initial position and heading

When the alignment has finished, the "In Motion" LED should be off and the "ZUPT" LED should be blinking. When starting to move the device, the "In Motion" LED becomes blue and the ZUPT LED stays off.

| MAN_QUICKINSTALLATIONGUIDE_FOR_INAT-DEVICES.DOCX | Document Status: Approved (Final Status) |
|--------------------------------------------------|------------------------------------------|
| Template-No.: LYT170324044 • Template-Rev.: 1.18 | Copyright © iMAR Navigation GmbH         |

Rev.: 1.01 Date: 02.03.2024 Page: 31 von 32

# Quick Installation Guide for the Devices of iNAT and iTraceRT-MVT Product Series

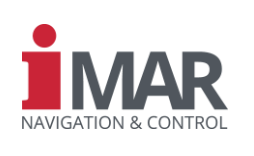

Document No.: DOC240202513 Reference: IEP-I000151

# 9 CONTACT / SUPPORT

You can find general information about our products, used technologies and about inertial navigation and GNSS based navigation at <u>www.imar-navigation.de</u>.

You can reach iMAR Customer Support as follows:

- support@imar-navigation.de
- **\*** +49-6894-9657-15
- iMAR Navigation GmbH
  Customer Support
  Im Reihersbruch 3
  D-66386 St. Ingbert
  Germany

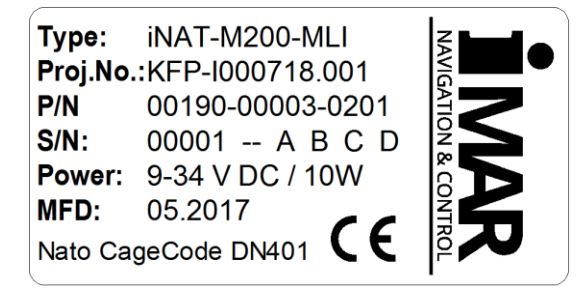

For our support management system, we need to know the project number (Proj.No.) and part number (P/N) and serial number (S/N) as well as revision character of the system you are speaking about.

These numbers are for example provided on the type plate (example shown in the Fig. on the right side).

| MAN_QUICKINSTALLATIONGUIDE_FOR_INAT-DEVICES.DOCX | Document Status: Approved (Final Status) |
|--------------------------------------------------|------------------------------------------|
| Template-No.: LYT170324044 • Template-Rev.: 1.18 | Copyright © iMAR Navigation GmbH         |

Rev.:1.01Date:02.03.2024Page:32 von 32

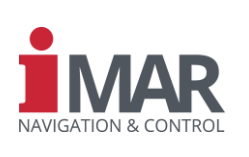

Document No.: Reference: DOC240202513 IEP-I000151

# 10 ABBREVIATIONS AND ACRONYMS

Table 2: Abbreviations

| Expression | Description                        |
|------------|------------------------------------|
| INS        | Inertial navigation system         |
| GNSS       | Global navigation satellite system |
|            |                                    |
|            |                                    |
|            |                                    |
|            |                                    |
|            |                                    |
|            |                                    |
|            |                                    |
|            |                                    |
|            |                                    |
|            |                                    |
|            |                                    |
|            |                                    |
|            |                                    |
|            |                                    |
|            |                                    |
|            |                                    |
|            |                                    |
|            |                                    |
|            |                                    |
|            |                                    |
|            |                                    |
|            |                                    |
|            |                                    |
|            |                                    |
|            |                                    |
|            |                                    |
|            |                                    |
|            |                                    |
|            |                                    |
|            |                                    |
|            |                                    |
|            |                                    |
|            |                                    |
|            |                                    |
|            |                                    |
|            |                                    |
|            |                                    |

| MAN_QUICKINSTALLATIONGUIDE_FOR_INAT-DEVICES.DOCX | Document Status: Approved (Final Status) |
|--------------------------------------------------|------------------------------------------|
| Template-No.: LYT170324044 • Template-Rev.: 1.18 | Copyright © iMAR Navigation GmbH         |